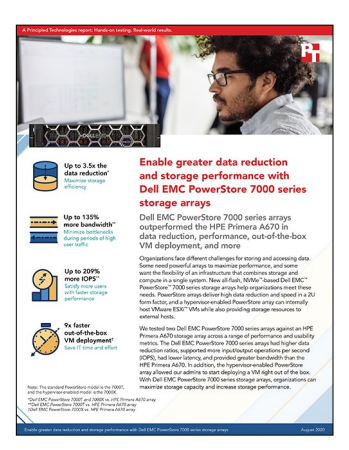

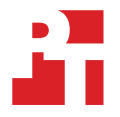

The science behind the report:

Enable greater data reduction and storage performance with Dell EMC PowerStore 7000 series storage arrays

This document describes what we tested, how we tested, and what we found. To learn how these facts translate into real-world benefits, read the report Enable greater data reduction and storage performance with Dell EMC PowerStore 7000 series storage arrays.

We concluded our hands-on testing on June 24, 2020. During testing, we determined the appropriate hardware and software configurations and applied updates as they became available. The results in this report reflect configurations that we finalized on June 4, 2020 or earlier. Unavoidably, these configurations may not represent the latest versions available when this report appears.

# Our results

Table 1: Results of our testing on the Dell EMC<sup>™</sup> PowerStore<sup>™</sup> 7000T and HPE Primera A670.

|                                                                | Dell EMC PowerStore 7000T                   | HPE Primera A670                            | Win                     |  |  |  |  |
|----------------------------------------------------------------|---------------------------------------------|---------------------------------------------|-------------------------|--|--|--|--|
| Vdbench testing                                                |                                             |                                             |                         |  |  |  |  |
| Data reduction ratio                                           |                                             |                                             |                         |  |  |  |  |
| 50% 128KB and 50% 256KB<br>write workload                      | 7.1:1 (reduced 800 GB of data to<br>111 GB) | 2.0:1 (reduced 800 GB of data to<br>401 GB) | 3.5x the data reduction |  |  |  |  |
| Input/output operations per secor                              | Input/output operations per second (IOPS)   |                                             |                         |  |  |  |  |
| 8KB random 100%<br>write workload (data<br>reduction enabled)  | 232,602                                     | 75,160                                      | 209% more IOPS          |  |  |  |  |
| 8KB random 100% write<br>workload (data reduction<br>disabled) | N/A                                         | 171,772                                     | N/A                     |  |  |  |  |
| 32KB 70/30 read/write workload                                 | 222,865                                     | 111,026                                     | 101% more IOPS          |  |  |  |  |
| OLTP-like workload                                             | 182,030                                     | 105,687                                     | 72% more IOPS           |  |  |  |  |
| Bandwidth (MB/s)                                               |                                             |                                             |                         |  |  |  |  |
| Random read workload                                           | 23,239                                      | 10,763                                      | 116% more bandwidth     |  |  |  |  |
| Sequential read workload                                       | 23,238                                      | 9,877                                       | 135% more bandwidth     |  |  |  |  |
| Latency (ms)                                                   |                                             |                                             |                         |  |  |  |  |
| OLTP-like workload                                             | 0.56                                        | 2.01                                        | 72% lower latency       |  |  |  |  |
| Accessing snapshot restore data                                |                                             |                                             |                         |  |  |  |  |
| Quiescing the application VM                                   |                                             |                                             |                         |  |  |  |  |
| Time (seconds)                                                 | 11                                          | 11                                          |                         |  |  |  |  |
| Steps                                                          | 5                                           | 5                                           |                         |  |  |  |  |
| Removing the LUNs from the ESX                                 | environment                                 |                                             |                         |  |  |  |  |
| Time (seconds)                                                 | N/A                                         | 55                                          |                         |  |  |  |  |
| Steps                                                          | N/A                                         | 3                                           |                         |  |  |  |  |
| Unexporting the virtual volume se                              | t from the ESXi host                        |                                             |                         |  |  |  |  |
| Time (seconds)                                                 | N/A                                         | 32                                          |                         |  |  |  |  |
| Steps                                                          | N/A                                         | 6                                           |                         |  |  |  |  |
| Performing the snapshot restore                                |                                             |                                             |                         |  |  |  |  |
| Time (seconds)                                                 | 52                                          | 991                                         |                         |  |  |  |  |
| Steps                                                          | 10                                          | 4                                           |                         |  |  |  |  |
| Exporting LUNs back to the ESXi e                              | environment                                 |                                             |                         |  |  |  |  |
| Time (seconds)                                                 | N/A                                         | 25                                          |                         |  |  |  |  |
| Steps                                                          | N/A                                         | 5                                           |                         |  |  |  |  |

|                                                      | Dell EMC PowerStore 7000T HPE Primera A670 |       | Win            |  |  |  |
|------------------------------------------------------|--------------------------------------------|-------|----------------|--|--|--|
| Adding LUNs back to the virtualized ESXi environment |                                            |       |                |  |  |  |
| Time (seconds)                                       | N/A                                        | 7     |                |  |  |  |
| Steps                                                | N/A                                        | 2     |                |  |  |  |
| Adding LUNs back to the VM as R                      | DM volumes                                 |       |                |  |  |  |
| Time (seconds)                                       | N/A                                        | 92    |                |  |  |  |
| Steps                                                | N/A                                        | 5     |                |  |  |  |
| Restarting the application VM                        |                                            |       |                |  |  |  |
| Time (seconds)                                       | 4                                          | 4     |                |  |  |  |
| Steps                                                | 1                                          | 1     |                |  |  |  |
| Total                                                |                                            |       |                |  |  |  |
| Time (seconds)                                       | 67                                         | 1,217 | 17.1x faster   |  |  |  |
| Steps                                                | 16                                         | 31    | 15 fewer steps |  |  |  |

## Table 2: Results of our testing on the Dell EMC PowerStore 7000X and HPE Primera A670.

|                                                                                                    | Dell EMC PowerStore 7000X                                               | HPE Primera A670                                                         | Win                                                         |  |  |  |  |
|----------------------------------------------------------------------------------------------------|-------------------------------------------------------------------------|--------------------------------------------------------------------------|-------------------------------------------------------------|--|--|--|--|
| Data reduction ratio                                                                                                    |                                                                         |                                                                          |                                                             |  |  |  |  |
| 50% 128KB and 50% 256KB<br>write workload                                                                                       | 7.1:1 (reduced 800 GB of data to<br>111 GB)                             | 2.0:1 (reduced 800 GB of data to 401 GB)                                 | 3.5x the data reduction                                     |  |  |  |  |
| Scenario 1: Testing storage perform<br>VMs externally)                                                                          | mance on the Dell EMC PowerStore                                        | 7000X (hosting VMs internally) vs.                                       | the HPE Primera A670 (hosting                               |  |  |  |  |
| 4KB random write Vdbench<br>workload (IOPS)                                                                                     | 162,931                                                                 | 87,856                                                                   | 85% more IOPS                                               |  |  |  |  |
| Scenarios 2-4: Testing database pe<br>VMs running Vdbench simulations                                                           | erformance on the Dell EMC Power<br>externally) vs. the HPE Primera A67 | Store 7000X (simultaneously hosting<br>0 (only hosting VMs running Vdben | g database VMs internally and<br>ch simulations externally) |  |  |  |  |
| Scenario 2: Dell EMC PowerStore 7000X internally hosting MongoDB VMs running a YCSB workload                                    |                                                                         |                                                                          |                                                             |  |  |  |  |
| Database operations<br>per second**                                                                                             | 188,320 N/A                                                             |                                                                          | N/A                                                         |  |  |  |  |
| Read application latency (ms)**                                                                                                 | 0.33                                                                    | N/A                                                                      | N/A                                                         |  |  |  |  |
| Update (write) application<br>latency (ms)**                                                                                    | 0.41                                                                    | N/A                                                                      | N/A                                                         |  |  |  |  |
| Scenario 3: Dell EMC PowerStore 7000X and HPE Primera A670 externally hosting VMs running a Vdbench workload (bandwidth)        |                                                                         |                                                                          |                                                             |  |  |  |  |
| 256KB Vdbench workload<br>(MB/s)**13,70410,45031% more bandw                                                                    |                                                                         |                                                                          |                                                             |  |  |  |  |
| Scenario 4: Dell EMC PowerStore 7000X and HPE Primera A670 externally hosting VMs running a Vdbench workload (IOPS)             |                                                                         |                                                                          |                                                             |  |  |  |  |
| 8KB random write Vdbench<br>workload (IOPS)**                                                                                   | 129,909                                                                 | 78,775                                                                   | 65% more IOPS                                               |  |  |  |  |
| *The PowerStore 7000X achieved these results while running Vdbench and MongoDB simultaneously. The HPE Primera A670 was running |                                                                         |                                                                          |                                                             |  |  |  |  |

\*\*The PowerStore 7000X achieved these results while running Vdbench and MongoDB simultaneously. The HPE Primera A670 was running only Vdbench.

|                                               | Dell EMC PowerStore 7000X | HPE Primera A670 | Win            |  |  |  |  |
|-----------------------------------------------|---------------------------|------------------|----------------|--|--|--|--|
| Out-of-the-box VM deployment                  |                           |                  |                |  |  |  |  |
| Configuring Fibre Channel switch zoning       |                           |                  |                |  |  |  |  |
| Time (seconds)                                | N/A                       | 317              |                |  |  |  |  |
| Steps                                         | N/A                       | 7                |                |  |  |  |  |
| Mapping hosts                                 |                           |                  |                |  |  |  |  |
| Time (seconds)                                | N/A                       | 57               |                |  |  |  |  |
| Steps                                         | N/A                       | 8                |                |  |  |  |  |
| Creating one virtual volume                   |                           |                  |                |  |  |  |  |
| Time (seconds)                                | N/A                       | 45               |                |  |  |  |  |
| Steps                                         | N/A                       | 6                |                |  |  |  |  |
| Adding LUNs to a virtualized ESXi environment |                           |                  |                |  |  |  |  |
| Time (seconds)                                | N/A                       | 38               |                |  |  |  |  |
| Steps                                         | N/A                       | 7                |                |  |  |  |  |
| Creating a single VMFS datastore from a LUN   |                           |                  |                |  |  |  |  |
| Time (seconds)                                | N/A                       | 30               |                |  |  |  |  |
| Steps                                         | N/A                       | 6                |                |  |  |  |  |
| Deploying a VM in a VMware vSpł               | nere environment          |                  |                |  |  |  |  |
| Time (seconds)                                | 53                        | 47               |                |  |  |  |  |
| Steps                                         | 12                        | 9                |                |  |  |  |  |
| Total                                         |                           |                  |                |  |  |  |  |
| Time (seconds)                                | 53                        | 534              | 9.0x faster    |  |  |  |  |
| Steps                                         | 12                        | 43               | 31 fewer steps |  |  |  |  |

# System configuration information

Table 3: Detailed information on the servers we tested.

| Server configuration information               | 4x Dell EMC PowerEdge™<br>R740                 | 4x Dell EMC PowerEdge R740                   | 4x Dell EMC PowerEdge R740                   |  |  |
|------------------------------------------------|------------------------------------------------|----------------------------------------------|----------------------------------------------|--|--|
| Testbed                                        | Dell EMC PowerStore 7000X                      | Dell EMC PowerStore 7000T                    | HPE Primera A670                             |  |  |
| BIOS name and version                          | Dell EMC PowerEdge R740<br>2.3.10              | Dell EMC PowerEdge R740<br>2.2.11            | Dell EMC PowerEdge R740<br>2.2.11            |  |  |
| Non-default BIOS settings                      | Virtualization enabled                         | Virtualization enabled                       | Virtualization enabled                       |  |  |
| Operating system name and version/build number | VMware ESXi™ 6.7.0 Update 3<br>Build 14320388  | VMware ESXi 6.7.0 Update 3<br>Build 14320388 | VMware ESXi 6.7.0 Update 3<br>Build 14320388 |  |  |
| Power management policy                        | Performance                                    | Performance                                  | Performance                                  |  |  |
| Processor                                      |                                                |                                              |                                              |  |  |
| Number of processors                           | 2                                              | 2                                            | 2                                            |  |  |
| Vendor and model                               | Intel <sup>®</sup> Xeon <sup>®</sup> Gold 6230 | Intel Xeon Gold 6230                         | Intel Xeon Gold 6230                         |  |  |
| Core count (per processor)                     | 20                                             | 20                                           | 20                                           |  |  |
| Core frequency (GHz)                           | 2.10                                           | 2.10                                         | 2.10                                         |  |  |
| Memory module(s)                               |                                                |                                              |                                              |  |  |
| Total memory in system (GB)                    | 256                                            | 256                                          | 256                                          |  |  |
| Number of memory modules                       | 16                                             | 16                                           | 16                                           |  |  |
| Vendor and model                               | model Hynix® HMA82GR7CJR8N-WM Hynix HMA        |                                              | Hynix HMA82GR7CJR8N-WM                       |  |  |
| Size (GB)                                      | 16                                             | 16                                           | 16                                           |  |  |
| Туре                                           | PC4-2666                                       | PC4-2666                                     | PC4-2666                                     |  |  |
| Speed (MHz)                                    | 2,666                                          | 2,666                                        | 2,666                                        |  |  |
| Speed running in the server<br>(MHz) 2,666     |                                                | 2,666                                        | 2,666                                        |  |  |
| Storage controller                             |                                                |                                              |                                              |  |  |
| Vendor and model                               | Dell PERC H330                                 | Dell PERC H330 Dell PERC H330                |                                              |  |  |
| Firmware version                               | 25.5.6.0009                                    | 25.5.6.0009                                  | 25.5.6.0009                                  |  |  |
| Driver version                                 | 7.708.07.00                                    | 7.708.07.00                                  | 7.708.07.00                                  |  |  |
| Local storage                                  |                                                |                                              |                                              |  |  |
| Number of drives                               | 2                                              | 2                                            | 2                                            |  |  |
| Drive vendor and model                         | Samsung <sup>®</sup> MZ-7LH480A                | Micron <sup>®</sup> MTFDDAK480TDC            | Micron MTFDDAK480TDC                         |  |  |
| Drive size (GB)                                | 480                                            | 480                                          | 480                                          |  |  |
| Drive information (speed, interface, type)     | 6Gbps, SATA, SSD                               | TA, SSD 6Gbps, SATA, SSD 6Gbps, SATA, SSD    |                                              |  |  |
| Network adapter                                |                                                |                                              |                                              |  |  |
| Vendor and model                               | Broadcom® Gigabit Ethernet<br>BCM5720          | Broadcom Gigabit Ethernet<br>BCM5720         | Broadcom Gigabit Ethernet<br>BCM5720         |  |  |
| Number and type of ports                       | 2x 1Gb<br>2x 10Gb                              | 2x 1Gb<br>2x 10Gb                            | 2x 1Gb<br>2x 10Gb                            |  |  |
| Driver version                                 | 21.40.25.31                                    | 21.40.22.20 21.40.22.20                      |                                              |  |  |

| Server configuration information | 4x Dell EMC PowerEdge™<br>R740    | 4x Dell EMC PowerEdge R740    | 4x Dell EMC PowerEdge R740    |  |  |  |  |
|----------------------------------|-----------------------------------|-------------------------------|-------------------------------|--|--|--|--|
| Storage adapter                  |                                   |                               |                               |  |  |  |  |
| Vendor and model                 | Emulex <sup>®</sup> LPe35002-M2-D | Emulex LPe35002-M2-D          | Emulex LPe35002-M2-D          |  |  |  |  |
| Number and type of ports         | 2x 2-port 32 Gb Fibre Channel     | 2x 2-port 32 Gb Fibre Channel | 2x 2-port 32 Gb Fibre Channel |  |  |  |  |
| Firmware version 12.2.212.10     |                                   | 12.2.212.10                   | 12.2.212.10                   |  |  |  |  |
| Power supplies                   |                                   |                               |                               |  |  |  |  |
| Vendor and model Dell 0PJMDNA01  |                                   | Dell 05RHVVA03                | Dell 05RHVVA03                |  |  |  |  |
| Number of power supplies 2       |                                   | 2                             | 2                             |  |  |  |  |
| Nattage of each (W) 750          |                                   | 750                           | 750                           |  |  |  |  |

## Table 4: Detailed information on the storage we tested.

| Storage configuration information | Dell EMC PowerStore 7000X | Dell EMC PowerStore 7000T | HPE Primera A670 |  |
|-----------------------------------|---------------------------|---------------------------|------------------|--|
| Software version                  | 1.0.0.0.5.109             | 1.0.0.0.5.109             | 4.1.0.27         |  |
| Number of storage nodes 2         |                           | 2                         | 2                |  |
| Number of data drives 21          |                           | 21                        | 24               |  |
| Drive part number 118000740       |                           | 118000740                 | P02434-002       |  |
| Drive size (TB) 1.92              |                           | 1.92                      | 1.92             |  |

## Detailed testing procedure

We received three separate testbeds from Dell EMC: one for testing the Dell EMC PowerStore 7000T, one for testing the PowerStore 7000X, and one for testing the HPE Primera A670. In addition to the storage arrays we tested, each testbed had four Dell EMC PowerEdge R740 servers equipped with two dual-port 32GB Emulex Fibre Channel adapters and VMware ESXi 6.7. With the exception of the internal VMs running on the PowerStore 7000X array, we performed all testing using Fibre Channel storage protocol and configured the arrays to use 16 ports connected to a 48-port Fibre Channel switch. We used 10GbE switches for testbed management and VM traffic. Where possible, we verified that the setups on the testbeds were identical, and we configured the hosts, multipathing, and arrays as closely as possible following best practices published by each storage vendor. For all of our testing, we used CentOS 7 VMs with Vdbench 5.04.07. We configured each VM with eight vCPUs and 24 GB of RAM.

We performed storage efficiency tests on the HPE Primera A670 array using 16KB deduplication unit sizes, as HPE recommends (https://h20195.www2.hpe.com/v2/getdocument.aspx?docname=a50000209enw). Both Dell EMC PowerStore arrays can deduplicate 4KB deduplication unit sizes, so we tested with this deduplication unit size on the PowerStore 7000X and 7000T arrays.

## Data reduction testing

## Dell EMC PowerStore 7000T and 7000X vs. HPE Primera A670

We created four 200GB volumes on all three arrays and mapped the volumes to one host in each testbed. We then added the four volumes to a single VM on each server host as RDM disks. After creating and mapping the volumes and adding the RDM disks, we used Vdbench to fill the volumes. Next, we checked each array's GUI to see by how much the array had reduced the data. After recording the data reduction rate, we deleted the RDM disks and volumes and repeated the volume provisioning and testing process twice more to get three runs per array. We present the median results.

We used a 50/50 mix of 128KB and 256KB sequential writes with a single thread to fill the LUNs with data:

```
compratio=3
dedupratio=2
dedupunit=16k (4k for PowerStore arrays)
dedupsets=50%
messagescan=no
hd=default, shell=ssh, user=root, jvms=1
hd=hd1,system=vdb-001
sd=default, openflags=0 direct
sd=sd1,hd=hd1,lun=/dev/sdb
sd=sd2,hd=hd1,lun=/dev/sdc
sd=sd3,hd=hd1,lun=/dev/sdd
sd=sd4,hd=hd1,lun=/dev/sde
wd=wd default,sd=*
wd=wd prefill,sd=sd*,xfersize=(128k,50,256k,50),seekpct=eof,rdpct=0
rd=default
rd=fill 1,wd=wd prefill,elapsed=10h,interval=10,iorate=max,forthreads=(1)
rd=fill 2,wd=wd prefill,elapsed=10h,interval=10,iorate=max,forthreads=(1)
```

## Performance testing

## Dell EMC PowerStore 7000T vs. HPE Primera A670

We created 32 800GB volumes and mapped these to all four hosts in each testbed. After rescanning the hosts HBAs, we attached the volumes as RDM disks to 16 Vdbench test VMs, each of which contained two RDMs. We used Vdbench to prefill the volumes and run the test. Once the prefilling had completed, we ran through a series of Vdbench I/O simulations and collected the results. After completing the tests, we unmapped the RDMs and volumes from the VMs and hosts and deleted the volumes on the array. We waited until the number of uninitialized chunklets on the HPE Primera A670 array returned to zero before we repeated the volume provisioning and testing process twice to get three runs per array. We present the median results.

#### Prefilling the data

We used 256KB sequential writes with a single thread to fill all 32 volumes with data:

```
compratio=3
dedupratio=3
dedupunit=16k (4k for PowerStore array)
dedupsets=5%
messagescan=no
hd=default, shell=ssh, user=root, jvms=1
hd=hd1,system=vdb-001
hd=hd2,system=vdb-002
hd=hd15,system=vdb-015
hd=hd16,system=vdb-016
sd=default,openflags=o direct
sd=sd1,hd=hd1,lun=/dev/sdb
sd=sd2,hd=hd1,lun=/dev/sdc
sd=sd31,hd=hd16,lun=/dev/sdb
sd=sd32,hd=hd16,lun=/dev/sdc
wd=default,sd=*
wd=wd prefill,sd=sd*,xfersize=256k,seekpct=eof,rdpct=0
rd=default
rd=rd prefill,wd=wd prefill,elapsed=10h,interval=10,iorate=max,forthreads=(1)
```

#### Running the random reads workloads

For these tests, we configured Vdbench to run at 256KB random reads with four threads:

```
compratio=3
dedupratio=3
dedupunit=16k (4k for PowerStore array)
messagescan=no
hd=default, shell=ssh, user=root
hd=hd1,system=vdb-001
hd=hd2,system=vdb-002
hd=hd15,system=vdb-015
hd=hd16,system=vdb-016
sd=default,openflags=0 direct
sd=sd1,hd=hd1,lun=/dev/sdb
sd=sd2,hd=hd1,lun=/dev/sdc
sd=sd31,hd=hd16,lun=/dev/sdb
sd=sd32,hd=hd16,lun=/dev/sdc
wd=default,sd=*
wd=wd_256k,sd=sd*,xfersize=256k,seekpct=100
rd=default
rd=read256k test,wd=wd 256k,iorate=max,warmup=30,interval=10,forrdpct=(100),elapsed=120,forthreads=(4)
```

#### Running the sequential reads workloads

For these tests, we configured Vdbench to run 256KB sequential reads with four threads:

```
compratio=3
dedupratio=3
dedupunit=16k (4k for PowerStore array)
messagescan=no
hd=default,shell=ssh,user=root,jvms=1
hd=hd1,system=vdb-001
hd=hd2,system=vdb-002
...
hd=hd15,system=vdb-015
hd=hd16,system=vdb-016
sd=default,openflags=o_direct
```

```
sd=sd1,hd=hd1,lun=/dev/sdb
sd=sd2,hd=hd1,lun=/dev/sdc
...
sd=sd31,hd=hd16,lun=/dev/sdb
sd=sd32,hd=hd16,lun=/dev/sdc
wd=default,sd=*
wd=wd_256k,sd=sd*,xfersize=256k,seekpct=seqnz
rd=default
rd=read256k_test,wd=wd_256k,iorate=max,warmup=30,interval=10,forrdpct=(100),elapsed=120,forthreads=(4)
```

#### Running the OLTP-like workloads

For these tests, we configured Vdbench to run an OLTP-like workload with a mix of 8KB reads and writes and 128KB reads and writes with eight threads:

```
compratio=3
dedupratio=3
dedupunit=16k (4k for PowerStore array)
messagescan=no
hd=default, shell=ssh, user=root, jvms=1
hd=hd1,system=vdb-001
hd=hd2,system=vdb-002
hd=hd15,system=vdb-015
hd=hd16,system=vdb-016
sd=default,openflags=0 direct
sd=sd1,hd=hd1,lun=/dev/sdb
sd=sd2,hd=hd1,lun=/dev/sdc
sd=sd31,hd=hd16,lun=/dev/sdb
sd=sd32,hd=hd16,lun=/dev/sdc
wd=default,sd=*
wd=wd OLTP2A RRH,sd=*,rhpct=100,rdpct=100,xfersize=8K,skew=20,range=(0,6m)
wd=wd OLTP2A RM,sd=*,rdpct=100,xfersize=8k,skew=45,range=(0,100)
wd=wd OLTP2A RW,sd=*,rdpct=0,xfersize=8K,skew=15,range=(0,100)
wd=wd OLTP2A SR,sd=*,rdpct=100,seekpct=seqnz,range=(0,100),xfersize=128K,skew=10
wd=wd OLTP2A SW,sd=*,rdpct=0,seekpct=seqnz,range=(0,100),xfersize=128K,skew=10
rd=default
rd=rd OLTP2A,wd=wd OLTP2A *,iorate=max,pause=120,elapsed=120,interval=10,warmup=30,forthreads=8
```

#### Testing the 32KB 70/30 read/write mix workloads

For these tests, we configured Vdbench to run a 32KB mixed 70/30 read/write workload with 16 threads:

```
compratio=3
dedupratio=3
dedupunit=16k (4k for PowerStore array)
messagescan=no
hd=default, shell=ssh, user=root
hd=hd1,system=vdb-001
hd=hd2,system=vdb-002
.....
hd=hd15,system=vdb-015
hd=hd16,system=vdb-016
sd=default,openflags=o direct
sd=sd1,hd=hd1,lun=/dev/sdb
sd=sd2,hd=hd1,lun=/dev/sdc
.....
sd=sd31,hd=hd16,lun=/dev/sdb
sd=sd32,hd=hd16,lun=/dev/sdc
wd=default,sd=*
wd=wd 32k,sd=sd*,xfersize=32k,seekpct=100
rd=default
rd=read32k
test,wd=wd 32k,iorate=max,pause=120,warmup=30,interval=10,forrdpct=(70),elapsed=120,forthreads=(16)
```

#### Running the 8KB random writes workloads

For these tests, we configured Vdbench to run an 8KB random writes workload with 16 threads:

```
compratio=3
dedupratio=3
dedupunit=16k (4k for PowerStore array)
messagescan=no
hd=default, shell=ssh, user=root
hd=hd1,system=vdb-001
hd=hd2,system=vdb-002
hd=hd15,system=vdb-015
hd=hd16,system=vdb-016
sd=default,openflags=o direct
sd=sd1,hd=hd1,lun=/dev/sdb
sd=sd2,hd=hd1,lun=/dev/sdc
sd=sd31,hd=hd16,lun=/dev/sdb
sd=sd32,hd=hd16,lun=/dev/sdc
wd=default, sd=*
wd=wd_8k,sd=sd*,xfersize=8k,seekpct=100
rd=default
rd=read8k
test,wd=wd 8k,iorate=max,pause=120,warmup=30,interval=10,forrdpct=(0),elapsed=120,forthreads=(16)
```

#### Running the paced OLTP-like workloads

For these tests, we configured Vdbench to generate a 107,000 IOPS OLTP-like workload using a mix of 8KB reads and writes and 128KB reads and writes with eight threads. When the arrays reached the target IOPS, we captured latency metrics for both arrays:

```
compratio=3
dedupratio=3
dedupunit=16k (4k for PowerStore array)
messagescan=no
hd=default, shell=ssh, user=root, jvms=1
hd=hd1,system=vdb-001
hd=hd2,system=vdb-002
hd=hd15,system=vdb-015
hd=hd16,system=vdb-016
sd=default,openflags=0 direct
sd=sd1,hd=hd1,lun=/dev/sdb
sd=sd2,hd=hd1,lun=/dev/sdc
sd=sd31,hd=hd16,lun=/dev/sdb
sd=sd32,hd=hd16,lun=/dev/sdc
wd=default.sd=*
wd=wd OLTP2A RRH,sd=*,rhpct=100,rdpct=100,xfersize=8K,skew=20,range=(0,6m)
wd=wd OLTP2A RM,sd=*,rdpct=100,xfersize=8k,skew=45,range=(0,100)
wd=wd OLTP2A RW,sd=*,rdpct=0,xfersize=8K,skew=15,range=(0,100)
wd=wd_OLTP2A_SR,sd=*,rdpct=100,seekpct=seqnz,range=(0,100),xfersize=128K,skew=10
wd=wd OLTP2A SW,sd=*,rdpct=0,seekpct=seqnz,range=(0,100),xfersize=128K,skew=10
rd=default
rd=rd OLTP2A,wd=wd OLTP2A *,pause=120,iorate=(107000),elapsed=120,interval=10,warmup=60,forthreads=(8)
```

After completing these tests, we repeated the 8KB random write test on the HPE Primera A670 with deduplication and compression disabled on 32x 250GB volumes. We repeated the volume provisioning and testing process twice more to get three test runs. We present the median results.

## Dell EMC PowerStore 7000X with internal VMs vs. HPE Primera A670 with external VMs

The Dell EMC PowerStore 7000X array can allow VMs to consume compute and storage resources within the array without the need for external server hosts. We refer to VMs using this internal storage deployment model as "internal VMs" in this report. We provisioned four internal Vdbench test VMs on the Dell EMC PowerStore 7000X and four external VMs on the HPE Primera A670 testbed. On the Dell EMC PowerStore 7000X, we split these four VMs evenly across the two-node VMware PowerStore cluster. On the Primera array, we distributed the four VMs evenly between two Dell EMC PowerEdge R740 hosts. We created 16 800GB volumes on both arrays and assigned four volumes to each VM. We used Vdbench to prefill the volumes and run the test. Once Vdbench completed the prefilling, we ran through a series of Vdbench I/O simulations and collected the results. After we completed the tests, we unmapped the RDMs and volumes from the VMs and hosts and deleted the volumes on the array. We waited until the number of uninitialized chunklets on the Primera array returned to zero before we repeated the volume provisioning and testing process twice more to get three runs per array. We present the median results.

#### Prefilling the LUNS with data

To fill the LUNs with data, we used 256KB sequential writes with a single thread:

```
compratio=3
dedupratio=3
dedupunit=16k (4k for PowerStore arrays)
dedupsets=5%
messagescan=no
hd=default, shell=ssh, user=root, jvms=1
hd=hd1,system=vdb-001
hd=hd2,system=vdb-002
hd=hd3,system=vdb-005
hd=hd4,system=vdb-006
sd=default, openflags=0 direct
sd=sd1,hd=hd1,lun=/dev/sdb
sd=sd2,hd=hd1,lun=/dev/sdc
sd=sd15,hd=hd4,lun=/dev/sdd
sd=sd16,hd=hd4,lun=/dev/sde
wd=default,sd=*
wd=wd prefill, sd=sd*, xfersize=256k, seekpct=eof, rdpct=0
rd=default
rd=rd prefill,wd=wd prefill,elapsed=10h,interval=10,iorate=max,forthreads=(1)
```

#### Running the 4KB random write workload

For these tests, we configured Vdbench to run at 4KB random writes with 32 threads:

```
compratio=3
dedupratio=3
dedupunit=16k (4k for PowerStore arrays)
messagescan=no
hd=default, shell=ssh, user=root
hd=hd1,system=vdb-001
hd=hd2,system=vdb-002
···· •
hd=hd15,system=vdb-015
hd=hd16,system=vdb-016
sd=default,openflags=o direct
sd=sd1,hd=hd1,lun=/dev/sdb
sd=sd2,hd=hd1,lun=/dev/sdc
sd=sd31,hd=hd16,lun=/dev/sdb
sd=sd32,hd=hd16,lun=/dev/sdc
wd=default,sd=*
wd=wd 4k,sd=sd*,xfersize=4k,seekpct=100
rd=default
rd=read4k
test,wd=wd 4k,iorate=max,pause=120,warmup=30,interval=10,forrdpct=(0),elapsed=120,forthreads=(32)
```

# Dell EMC PowerStore 7000X with internal MongoDB database VMs and external Vdbench VMs vs. HPE Primera A670 with external Vdbench VMs

We set up a MongoDB replication set consisting of three internal MongoDB VMs on the Dell EMC PowerStore 7000X cluster. We used a separate YCSB VM running on one of the Dell EMC PowerEdge R740 hosts in the PowerStore 7000X testbed to drive the MongoDB workload. Simultaneously, we created 32 400GB volumes on each array and mapped them to four Dell EMC PowerEdge R740 hosts on each testbed. We created RDM disks out of the 32 mapped volumes and mounted two RDMs per VM to 16 external VMs. We distributed all 16 VMs evenly between four Dell EMC PowerEdge R740 hosts. We used Vdbench to prefill the volumes and run the I/O test. Once Vdbench completed the prefilling, we initialized the replica set on the MongoDB VMs and used the external YCSB VM to load the MongoDB database with 100 million records. The 16 external VMs connected on the PowerStore 7000X, the three internal VMs were also running a workload of 50 million operations driven by the external YCSB VM, using four separate YCSB processes and 64 total threads. We collected Vdbench results for the HPE Primera A670 and both Vdbench and MongoDB results for Dell EMC PowerStore 7000X. Below, Figure 1 demonstrates how we simultaneously ran workload on internally and externally hosted VMs on the Dell EMC PowerStore 7000X. Because the HPE Primera A670 lacks the ability to host VMs internally, we only ran the external Vdbench workloads on it. After the tests completed, we deleted all the volumes and the MongoDB databases and allowed the number of uninitialized context on the HPE Primera array return to zero. We repeated the volume provisioning and testing process twice more to get three runs per array. We present the median results.

|   | MongoDB running on internal VMs                                |   |   |   |                     |                                                           |   |   |   |    |
|---|----------------------------------------------------------------|---|---|---|---------------------|-----------------------------------------------------------|---|---|---|----|
|   | 256KB sequential read Vdbench workload running on external VMs |   |   |   | s                   | 8KB random write Vdbench workload running on external VMs |   |   |   |    |
|   |                                                                | 1 | 1 |   |                     |                                                           |   |   |   |    |
| 0 | 1                                                              | 2 | 3 | 4 | 5<br>TIME IN MINUTE | 6                                                         | 7 | 8 | 9 | 10 |

Figure 1: Time (minutes) it took to run two Vdbench workloads on externally hosted VMs while simultaneously running a workload on internally hosted VMs on the Dell EMC PowerStore 7000X. Source: Principled Technologies.

#### Prefilling the data

We used 256KB sequential writes with a single thread to fill the LUNs with data:

```
compratio=3
dedupratio=3
dedupunit=16k (4k for PowerStore arrays)
dedupsets=5%
messagescan=no
hd=default, shell=ssh, user=root, jvms=1
hd=hd1,svstem=vdb-001
hd=hd2,system=vdb-002
hd=hd15,system=vdb-015
hd=hd16,system=vdb-016
sd=default,openflags=0 direct
sd=sd1,hd=hd1,lun=/dev/sdb
sd=sd2,hd=hd1,lun=/dev/sdc
sd=sd31,hd=hd16,lun=/dev/sdb
sd=sd32,hd=hd16,lun=/dev/sdc
wd=default,sd=*
wd=wd prefill,sd=sd*,xfersize=256k,seekpct=eof,rdpct=0
rd=default
rd=rd prefill,wd=wd prefill,elapsed=10h,interval=10,iorate=max,forthreads=(1)
```

#### Running the sequential reads workloads

For these tests, we configured Vdbench to run 256KB sequential reads with three threads:

```
compratio=3
dedupratio=3
dedupunit=16k (4k for PowerStore arrays)
messagescan=no
hd=default, shell=ssh, user=root, jvms=1
hd=hd1,system=vdb-001
hd=hd2,system=vdb-002
hd=hd15,system=vdb-015
hd=hd16,system=vdb-016
sd=default,openflags=o direct
sd=sd1,hd=hd1,lun=/dev/sdb
sd=sd2,hd=hd1,lun=/dev/sdc
sd=sd31,hd=hd16,lun=/dev/sdb
sd=sd32,hd=hd16,lun=/dev/sdc
wd=default,sd=*
wd=wd_256k,sd=sd*,xfersize=256k,seekpct=seqnz
rd=default
rd=read256k test,wd=wd 256k,iorate=max,warmup=30,interval=10,forrdpct=(100),elapsed=300,forthreads=(3)
```

#### Running the 8KB random writes workloads

For these tests, we configured Vdbench to run at 8KB random writes with 16 threads:

```
compratio=3
dedupratio=3
dedupunit=16k (4k for PowerStore array)
messagescan=no
hd=default, shell=ssh, user=root
hd=hd1,system=vdb-001
hd=hd2,system=vdb-002
hd=hd15, system=vdb-015
hd=hd16,system=vdb-016
sd=default,openflags=0 direct
sd=sd1,hd=hd1,lun=/dev/sdb
sd=sd2,hd=hd1,lun=/dev/sdc
sd=sd31,hd=hd16,lun=/dev/sdb
sd=sd32,hd=hd16,lun=/dev/sdc
wd=default,sd=*
wd=wd 8k,sd=sd*,xfersize=8k,seekpct=100
rd=default
rd=read8k
test,wd=wd 8k,iorate=max,pause=300,warmup=30,interval=10,forrdpct=(0),elapsed=300,forthreads=(16)
```

#### Prefilling the MongoDB data (Dell EMC PowerStore 7000X only)

We used an externally hosted YCSB VM to load our MongoDB replica set with 100 million records using four YCSB processes each loading 25 million records:

```
(./bin/ycsb load mongodb-async -s -P ./workloads/workloadb -p mongodb.url="mongodb://MongoD_
vml:27017,MongoD_vm2:27107,MongoD_vm3:27017/ycsb?w=1" -p recordcount=100000000 -p insertstart=0 -p
insertcount=25000000)&
(./bin/ycsb load mongodb-async -s -P ./workloads/workloadb -p mongodb.url="mongodb://
MongoD_vm1:27017,MongoD_vm2:27107,MongoD_vm3:27017/ycsb?w=1" -p recordcount=100000000 -p
insertstart=25000000 -p insertcount=25000000) &
(./bin/ycsb load mongodb-async -s -P ./workloads/workloadb -p mongodb.url="mongodb://
MongoD_vm1:27017,MongoD_vm2:27107,MongoD_vm3:27017/ycsb?w=1" -p recordcount=100000000 -p
insertstart=50000000 -p insertcount=25000000) &
(./bin/ycsb load mongodb-async -s -P ./workloads/workloadb -p mongodb.url="mongodb://
MongoD_vm1:27017,MongoD_vm2:27107,MongoD_vm3:27017/ycsb?w=1" -p recordcount=100000000 -p
insertstart=50000000 -p insertcount=25000000) &
(./bin/ycsb load mongodb-async -s -P ./workloads/workloadb -p mongodb.url="mongodb://
MongoD_vm1:27017,MongoD_vm2:27107,MongoD_vm3:27017/ycsb?w=1" -p recordcount=100000000 -p
insertstart=5000000 -p insertcount=25000000) &
```

#### Running the MongoDB test (Dell EMC PowerStore 7000X only)

We used an externally hosted YCSB VM to run 50 million operations against our MongoDB replica set using four separate YCSB processes:

```
(./bin/ycsb run mongodb-async -s -P ./workloads/workloadb -threads 16 -p mongodb.url="mongodb://
MongoD_vml:27017,MongoD_vm2:27107,MongoD_vm3:27017/ycsb?w=1" -p operationcount=50000000 2>&1 |tee
driver1.out) &
(./bin/ycsb run mongodb-async -s -P ./workloads/workloadb -threads 16 -p mongodb.url="mongodb://
MongoD_vml:27017,MongoD_vm2:27107,MongoD_vm3:27017/ycsb?w=1" -p operationcount=50000000 2>&1 |tee
driver2.out) &
(./bin/ycsb run mongodb-async -s -P ./workloads/workloadb -threads 16 -p mongodb.url="mongodb://
MongoD_vm1:27017,MongoD_vm2:27107,MongoD_vm3:27017/ycsb?w=1" -p operationcount=50000000 2>&1 |tee
driver3.out) &
(./bin/ycsb run mongodb-async -s -P ./workloads/workloadb -threads 16 -p mongodb.url="mongodb://
MongoD_vm1:27017,MongoD_vm2:27107,MongoD_vm3:27017/ycsb?w=1" -p operationcount=50000000 2>&1 |tee
driver3.out) &
(./bin/ycsb run mongodb-async -s -P ./workloads/workloadb -threads 16 -p mongodb.url="mongodb://
MongoD_vm1:27017,MongoD_vm2:27107,MongoD_vm3:27017/ycsb?w=1" -p operationcount=50000000 2>&1 |tee
driver3.out) &
(./bin/ycsb run mongodb-async -s -P ./workloads/workloadb -threads 16 -p mongodb.url="mongodb://
MongoD_vm1:27017,MongoD_vm2:27107,MongoD_vm3:27017/ycsb?w=1" -p operationcount=50000000 2>&1 |tee
driver4.out)
```

## Usability testing

## Dell EMC PowerStore 7000X vs. HPE Primera A670

#### Out-of-the-box VM deployment

This testing scenario assumed that the user had initialized both arrays but not performed Fibre Channel zoning or host mapping. Our scenario also assumed that the HPE Primera A670 could use an available target VMware ESXi host and that the user had deployed a VMware vCenter® VM on the Dell EMC PowerStore and HPE Primera testbeds.

#### Deploying VMs in a VMware vSphere® environment on the PowerStore 7000X

- 1. Open a browser, and navigate to vCenter's vSphere client.
- 2. Enter credentials, and click Login.
- 3. Expand the PS7000X Data Center.
- 4. Expand the PS7000X Cluster.
- 5. Right-click an ESXi host, and select New Virtual Machine.
- 6. Select Create a new virtual machine, and click Next.
- 7. Enter a virtual machine name, and click Next.
- 8. On Select Storage screen, select PowerStore PS7000X storage, and click Next.
- 9. On compatibility screen, select ESXi 6.7 and later, and click Next.
- 10. Select appropriate OS details, and click Next.
- 11. On Customize hardware screen, click Next.
- 12. On Ready to complete screen, click Finish. vSphere will create the VM.

#### Configuring Fibre Channel switch zoning on the HPE Primera A670

- 1. Log into the Fibre Channel switch UI.
- 2. Click Configure→Zone Admin.
- 3. Click Zone tab $\rightarrow$ New Zone.
- 4. Create new Fibre Channel zones with the appropriate host's HBAs and storage ports.
- 5. Click Zone Config tab, and add all the new zones to Zone Config Members.
- 6. Click Save Config.
- 7. Click Enable config, and select the appropriate configuration to enable.

#### Mapping hosts on the HPE Primera A670

- 1. Open a browser, and navigate to the HPE Primera and 3PAR StoreServ Management Console (SSMC).
- 2. Enter credentials, and click Login.
- 3. Under Primera and 3PAR SSMC dropdown, select Hosts.
- 4. Click Create host.
- 5. On General screen, enter a host name, and select a host OS.
- 6. Under Paths, click Add FC.
- 7. On Add FC screen, select all host initiators, and click Add.
- 8. On Create Host screen, click Create.

#### Creating one virtual volume on the HPE Primera A670

- 1. Under Primera and 3PAR SSMC dropdown, select Virtual Volumes.
- 2. Click Create Virtual Volume.
- 3. On General screen, enter a virtual volume name, switch dedup and compression to Yes. For volume size, enter 1 TiB.
- 4. Expand Export screen, and click Add.
- 5. On Add screen, select the appropriate host, and click Add.
- 6. On Create Virtual Volume screen, click Create.

#### Adding LUNs to a virtualized ESXi environment on the HPE Primera A670

- 1. Open a browser, and navigate to the vCenter vSphere client.
- 2. Enter credentials, and click Login.
- 3. If necessary, expand Datacenter and cluster.
- 4. Select the target host.
- 5. Click the Configure tab.
- 6. To discover newly added storage, under Storage $\rightarrow$ Storage adapters, click Rescan Storage.
- 7. Select Scan for new Storage Devices, and click OK.

#### Creating a single VMFS datastore from a LUN on the HPE Primera A670

- 1. Right-click the target host, and select Storage  $\rightarrow$  New Datastore.
- 2. On the Type screen, select VMFS, and click Next.
- 3. On the Name and device selection screen, enter a datastore name, and select a LUN for provisioning the datastore. Click Next.
- 4. On the VMFS version screen, select VMFS 6, and click Next.
- 5. On the Partition configuration screen, use default settings, and click Next.
- 6. On the Ready to complete screen, click Finish.

#### Deploying a VM in a VMware vSphere environment on the HPE Primera A670

- 1. On vCenter UI, expand the Data Center.
- 2. Right-click the ESXi host, and select New Virtual Machine.
- 3. Select Create a new virtual machine, and click Next.
- 4. Enter a virtual machine name, and click Next.
- 5. On Select Storage screen, select the newly created VMFS datastore, and click Next.
- 6. On compatibility screen, select ESXi 6.7 and later, and click Next.
- 7. Select appropriate OS details, and click Next.
- 8. On Customize hardware screen, click Next.
- 9. On Ready to complete screen, click Finish.

## Dell EMC PowerStore 7000T vs. HPE Primera A670

#### Accessing snapshot restore data

This scenario assumed that both arrays provided storage resources to a single host and that the administrator had deployed 10 100GB volumes and mounted them as RDMs onto a single CentOS application VM on each testbed. Prior to the baseline manual snapshot, we filled all RDM volumes to 60 percent capacity using Vdbench with 256KB sequential writes. After executing the baseline snapshot, we ran a mixed I/O workload for one hour before attempting a restore from the snapshot procedure on 10 RDMs on each testbed.

## Prefilling RDM data on the PowerStore 7000T and HPE Primera A670

For these tests, we used Vdbench to prefill RDM data:

```
compratio=2
dedupratio=2
dedupunit=16k (4k for PowerStore array)
dedupsets=5%
messagescan=no
hd=default,shell=ssh,user=root,jvms=1
hd=hd1,system=CB command
```

```
sd=default, openflags=o_direct
sd=sd1, hd=hd1, lun=/dev/sdb
sd=sd2, hd=hd1, lun=/dev/sdc
sd=sd3, hd=hd1, lun=/dev/sdd
sd=sd4, hd=hd1, lun=/dev/sdf
sd=sd5, hd=hd1, lun=/dev/sdf
sd=sd8, hd=hd1, lun=/dev/sdh
sd=sd9, hd=hd1, lun=/dev/sdj
sd=sd10, hd=hd1, lun=/dev/sdk
```

```
wd=default,sd=*
wd=wd_prefill,sd=sd*,xfersize=256k,range=(0,60),seekpct=eof,rdpct=0
```

```
rd=default
rd=rd prefill,wd=wd prefill,elapsed=1h,interval=10,iorate=max,forthreads=(1)
```

#### Taking a manual snapshot of RDM volumes on the Dell EMC PowerStore 7000T

- 1. In the PowerStore Manager UI, choose Storage  $\rightarrow$  Volume Groups.
- 2. Select the name of the volume group containing the RDM volumes.
- 3. On the volume group properties screen, click the Protection tab.
- 4. Under the Protection tab, click Take Snapshot.
- 5. On the Take Snapshot screen, keep the defaults, and click Take Snapshot.

#### Taking a manual snapshot of RDM volumes on the HPE Primera A670

- 1. In the Primera and 3PAR StoreServ Management Console (SSMC), under the Primera and 3PAR SSMC dropdown, click Show All.
- 2. Click Virtual Volume Sets.
- 3. Select the Virtual Volume Set.
- 4. Click the Actions button, and click Create Snapshot.
- 5. Keep the defaults, and click Create.

## Running steady state I/O to RDM volumes on the PowerStore 7000T and HPE Primera A670

For these tests, we used Vdbench to run steady state I/O to RDM volumes:

```
compratio=2
dedupratio=2
dedupunit=16k (4k for PowerStore array)
dedupsets=5%
messagescan=no
hd=default, shell=ssh, user=root, jvms=1
hd=hd1,system=CB command
sd=default,openflags=0 direct
sd=sd1,hd=hd1,lun=/dev/sdb
sd=sd2,hd=hd1,lun=/dev/sdc
sd=sd3,hd=hd1,lun=/dev/sdd
sd=sd4,hd=hd1,lun=/dev/sde
sd=sd5,hd=hd1,lun=/dev/sdf
sd=sd6,hd=hd1,lun=/dev/sdg
sd=sd7,hd=hd1,lun=/dev/sdh
sd=sd8,hd=hd1,lun=/dev/sdi
sd=sd9,hd=hd1,lun=/dev/sdj
sd=sd10,hd=hd1,lun=/dev/sdk
wd=default,sd=*
wd=wd OLTP2A RRH,sd=*,rhpct=100,rdpct=100,xfersize=8K,skew=20,range=(0,6m)
wd=wd OLTP2A RM,sd=*,rdpct=100,xfersize=8k,skew=45,range=(0,30)
wd=wd_OLTP2A_RW, sd=*, rdpct=0, xfersize=8K, skew=15, range=(0, 30)
wd=wd OLTP2A SR,sd=*,rdpct=100,seekpct=seqnz,range=(0,30),xfersize=128K,skew=10
wd=wd OLTP2A SW,sd=*,rdpct=0,seekpct=seqnz,range=(0,30),xfersize=128K,skew=10
rd=default
```

rd=rd\_OLTP2A,wd=wd\_OLTP2A\_\*,iorate=max,elapsed=1h,interval=10,warmup=30,forthreads=(1)

#### Quiescing the CentOS application VM on the Dell EMC PowerStore 7000T and HPE Primera A670

- 1. Open a browser, and navigate to the vCenter vSphere client.
- 2. Enter credentials, and click Login.
- 3. Expand the data center.
- 4. Expand the cluster.
- 5. Right-click the VM, and choose Power $\rightarrow$ Power Off.

#### Performing a snapshot restore on the Dell EMC PowerStore 7000T

- 1. Open a browser, and navigate to the PowerStore Manager UI.
- 2. Enter credentials, and click Login.
- 3. Click Storage  $\rightarrow$  Volume Groups.
- 4. Click the name of the volume group containing the RDM volumes.
- 5. On the Volume group properties screen, click the Protection tab.
- 6. Check the snapshot timestamp of the snapshot you will restored.
- 7. Click on More Actions→Restore Using Snapshot.
- 8. On the Restore Using Snapshot screen, uncheck Take a backup snapshot..., and click Restore.
- 9. Confirm the restore process by clicking Restore.
- 10. On the volume group's Protection tab, review the snapshot restore success message.
- 11. In the vCenter UI, right-click the CentOS application VM and choose Power $\rightarrow$ Power On.

The HPE Primera A670 cannot promote snapshots if the user exports the target virtual volumes to a host (see https://support.hpe. com/hpesc/public/docDisplay?docLocale=en\_US&docId=emr\_na-a00085217en\_us). The HPE Primera A670 requires the user complete the following steps to restore a snapshot successfully:

#### Removing the LUNs from the ESXi environment on the HPE Primera A670

- 1. In the vCenter UI, right-click the VM, and choose Edit Settings.
- 2. Expand Hard Disks.
- 3. Remove each RDM from the VM, choose to delete files from the datastore, and click OK.

#### Unexporting the Virtual Volume Set from the ESXi host on the HPE Primera A670

- 1. In Primera and 3PAR StoreServ Management Console (SSMC), under the Primera and 3PAR SSMC dropdown, click Show All.
- 2. Click Virtual Volume Sets.
- 3. Select the virtual volume set containing the base volumes.
- 4. Click Actions, and choose Unexport.
- 5. On the Unexport screen, select the volume set, and click Unexport.
- 6. Check the I have read and understand... checkbox, and click Yes, unexport.

#### Performing a snapshot restore on the HPE Primera A670

- 1. In Primera and 3PAR SSMC, select the virtual volume set containing the snapshot volumes.
- 2. Click Actions, and click Promote snapshot.
- 3. On the promote screen, select the Time Stamp of the snapshots you are restoring, and click Promote.
- 4. To confirm the snapshot promotion, click Yes, promote.

#### Exporting LUNs back to the ESXi environment on the HPE Primera A670

- 1. In Primera and 3PAR SSMC, select the virtual volume set containing the base volumes.
- 2. Click Actions, and choose Export.
- 3. On the Export screen, in the Export To section, click Add.
- 4. On the Add screen, choose the ESXi host.
- 5. On the Export screen, click Export.

#### Adding LUNs back to the virtualized ESXi environment on the HPE Primera A670

- 1. In the vCenter UI, if necessary, expand the data center and cluster.
- 2. To discover newly added storage, right-click the target host, and select Storage $\rightarrow$ Rescan Storage.

#### Adding LUNs back to the VM as RDM volumes on the HPE Primera A670

- 1. In the vCenter UI, right-click the VM, and choose Edit Settings.
- 2. Click Add New Device, and click RDM Disk.
- 3. Select one of the 100GB LUNS, and click OK.
- 4. Repeat step 2 until you have added all 10 LUNs as RDMs.
- 5. On Edit Settings screen, click OK.
- 6. Right-click the CentOS application VM, and choose Power $\rightarrow$ Power On.

Read the report at http://facts.pt/nb98lrd

This project was commissioned by Dell EMC.

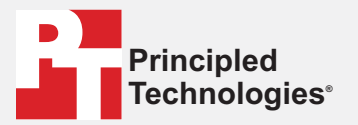

Facts matter.\*

Principled Technologies is a registered trademark of Principled Technologies, Inc. All other product names are the trademarks of their respective owners.

#### DISCLAIMER OF WARRANTIES; LIMITATION OF LIABILITY:

Principled Technologies, Inc. has made reasonable efforts to ensure the accuracy and validity of its testing, however, Principled Technologies, Inc. specifically disclaims any warranty, expressed or implied, relating to the test results and analysis, their accuracy, completeness or quality, including any implied warranty of fitness for any particular purpose. All persons or entities relying on the results of any testing do so at their own risk, and agree that Principled Technologies, Inc., its employees and its subcontractors shall have no liability whatsoever from any claim of loss or damage on account of any alleged error or defect in any testing procedure or result.

In no event shall Principled Technologies, Inc. be liable for indirect, special, incidental, or consequential damages in connection with its testing, even if advised of the possibility of such damages. In no event shall Principled Technologies, Inc.'s liability, including for direct damages, exceed the amounts paid in connection with Principled Technologies, Inc.'s testing. Customer's sole and exclusive remedies are as set forth herein.